## ISTRUZIONI PER L'ISCRIZIONE AI CORSO SULL'ALLERGIA ALIMENTARE E GESTIONE DELL'EMERGENZA ANAFILATTICA PER I DOCENTI ED OPERATORI SCOLASTICI DELLA SCUOLA DELL' INFANZIA, DELLA SCUOLA PRIMARIA E SECONDIARIA

Per poter iscrivere il personale della scuola al Corso sull'Allergia Alimentare e Gestione dell'Emergenza Anafilattica nelle Scuole è necessario effettuare una prima registrazione della scuola. Successivamente mediante username e password, sarà possibile accedere ed iscrivere il personale scolastico ai diversi corsi. Per agevolare l'iscrizione riportiamo qui sotto i diversi passaggi.

| CENTI<br>CENTI<br>Centro di | RO AL<br>Specializzazione Re                   | REGIONE DEL VEI<br>LERGIE ALIMENTA<br>agionale per lo Studio e la Cura delle Allergie e delle Intolleranze Al            | NETO<br>RI<br>imentari |
|-----------------------------|------------------------------------------------|----------------------------------------------------------------------------------------------------|------------------------|
| IS                          | CRIZIONE AI COF                                | RSI SCUOLE SULL'ALLERGIA ALIMENTARE<br>corso, se iscritti nelle liste di riserva verrete contattati in caso di disdette) |                        |
|                             | Nome utente:<br>Password:<br>Ricorda Password: | Registra                                                                                                    |                        |
|                             | Invia                                          |                                                                                                    |                        |
|                             |                                                | <b>CAA</b>                                                                                                    |                        |

1. Cliccare sul link dedicato per l'iscrizione ai corsi. Comparirà la seguente schermata:

2. Premere su <u>Registra</u> e comparirà la seguente schermata:

|            |                          | REGIONE                                                                                             | del VENETO                |
|------------|--------------------------|----------------------------------------------------------------------------------------------------|---------------------------|
| CEN        | TRO<br>entro di Speciali | ALLERGIE ALIMEN<br>zzazione Regionale per lo Studio e la Cura delle Allergie e delle Intolle        | TARI<br>Iranze Alimentari |
|            | ISCRIZIO                 | NE AI CORSI SCUOLE SULL'ALLERGIA ALIMENTARE                                                         |                           |
|            | (max 10 person           | ne per scuola per corso, se iscritti nelle liste di riserva verrete contattati in caso di disdette) |                           |
| Registra   | a                        |                                                                                                    |                           |
| LOGIN:     |                          | · · · · · · · · · · · · · · · · · · ·                                                               |                           |
| PASS:      |                          | ·                                                                                                   |                           |
| Re-inseris | sci la password:         | ·                                                                                                   |                           |
| EMAIL:     |                          | •                                                                                                   |                           |
| TIPO SCU   | JOLA:                    | Prego seleziona 🗘 *                                                                                 |                           |
| NOME SC    | UOLA PER ESTESO:         | •                                                                                                   |                           |
| VIA:       |                          | •                                                                                                   |                           |
| N.:        |                          |                                                                                                    |                           |
| CAP:       |                          | •                                                                                                   |                           |
| COMUNE     | :                        | •                                                                                                   |                           |
| PROVINC    | CIA:                     | Prego seleziona 💠                                                                                   |                           |
| REFEREN    | NTE:                     | ·                                                                                                   |                           |
| TELEFON    | IO:                      | •                                                                                                   |                           |
| FAX:       |                          |                                                                                                    |                           |
| Ӿ - Camp   | o richiesto              |                                                                                                    |                           |
| Torna alla | a pagina di login        |                                                                                                    |                           |
| Invia      |                          |                                                                                                    |                           |

 Compilare tutti i campi e premere sul tasto dell'utente che registra la scuola.
Comparirà quindi la seguente schermata.

|                                                                                                    | REGIONE DEL VENETO                                |
|----------------------------------------------------------------------------------------------------|---------------------------------------------------|
| Centro di Specializzazione Regionale per lo Studio e la Cura delle Allergie                                                                                          | <u>AENTARI</u><br>e delle Intolleranze Alimentari |
|                                                                                                    |                                                   |
| ISCRIZIONE AI CORSI SCUOLE SULL'ALLERGIA ALIMENTA<br>(max 10 persone per scuola per corso, se iscritti nelle liste di riserva verrete contattati in caso di disdetti | RE                                                |
| Registra                                                                                                    |                                                   |
| Registrazione effettuata con successo!<br>Vai alla pagina di login                                                                                                   |                                                   |
| (CAA                                                                                                    |                                                   |

INVIA

. NB: LOGIN E PASS sono a scelta

4. Cliccare su

Vai alla pagina di login

- 5. Si ritorna alla pagina iniziale. Inserire quindi Nome Utente e Password (scelti in precedenza dall'utente che ha registrato) e cliccare su
- 6. Comparirà la seguente pagina:

|                     | REGIONE DEL VENETO                                                                                                    |
|---------------------|----------------------------------------------------------------------------------------------------|
|                     | CRO ALLERGIE ALIMENTARI<br>o di Specializzazione Regionale per lo Studio e la Cura delle Allergie e delle Intolleranze Alimentari                                       |
|                     | ISCRIZIONE AI CORSI SCUOLE SULL'ALLERGIA ALIMENTARE<br>(max 10 persone per scuola per corso, se iscritti nelle liste di riserva verrete contattati in caso di disdette) |
| Registrato come a   |                                                                                                    |
| Corsi<br>Iscrizioni |                                                                                                    |
|                     | I CAA                                                                                                    |

Cliccare quindi su "Corsi" per verificare la disponibilità di posti per i corsi a cui si vuole iscrivere il personale scolastico:

|                                                                                                   | RIZIONE           | ALLI<br>ione Regional<br>AI CORSI SC | ER(<br>e per lo s  | GIE<br>Itudio e la Cu  | GIA ALIMENT                 | REGIONE DEL VENETO<br>MENTARI<br>e e delle Intolleranze Alimentari<br>ARE |
|---------------------------------------------------------------------------------------------------|-------------------|--------------------------------------|--------------------|------------------------|-----------------------------|---------------------------------------------------------------------------|
| (m                                                                                                | ax 10 persone per | scuola per corso, se is              | critti nelle liste | e di riserva verrete c | contattati in caso di disde | ette)                                                                     |
|                                                                                                   |                   |                                      |                    |                        |                             | Registrato come a Log out                                                 |
| Dettagli trovati: 5 Pagina 1 di 1 Record per pagina: 20                                           | \$                |                                      |                    |                        |                             | Corsi<br>Iscrizioni                                                       |
| TITOLO                                                                                            | DATA              | ISCRITTI ATTIVO                      | ISCRIZ.<br>ENTRO   | MAX LISTA              | DI STATO                    |                                                                           |
| 20/01/2015 Corso di formazione sulla gestione dell'allergia<br>alimentare e dell'em <u>Di più</u> | 20/01/2015        | 0 S                                  | 13/01/2015         | 56                     | 10 ISCRIZIONI<br>APERTE     |                                                                           |
| 17/03/2015 Corso di formazione sulla gestione dell'allergia<br>alimentare e dell'em <u>Di più</u> | 17/03/2015        | 0 S                                  | 10/03/2015         | 56                     | 10 ISCRIZIONI<br>APERTE     |                                                                           |
| 14/04/2015 Corso di formazione sulla gestione dell'allergia<br>alimentare e dell'em <u>Di più</u> | 14/04/2015        | 0 S                                  | 07/04/2015         | 56                     | 10 ISCRIZIONI<br>APERTE     |                                                                           |
| 19/05/2015 Corso di formazione sulla gestione dell'allergia<br>alimentare e dell'em <u>Di più</u> | 19/05/2015        | 0 S                                  | 12/05/2015         | 56                     | 10 ISCRIZIONI<br>APERTE     |                                                                           |
| 14/10/2014 Corso di formazione sulla gestione dell'allergia<br>alimentare e dell'e Di più         | 14/10/2014        | 58 N                                 | 07/10/2014         | 56                     | 10 ISCRIZIONI<br>CHIUSE     |                                                                           |

7. Cliccare su "Iscrizioni" sulla destra e comparirà la seguente schermata

|        |                                    | REGIONE DEL VENETO                                                                                                    |
|--------|------------------------------------|----------------------------------------------------------------------------------------------------|
|        | CENTR<br>Centro di Spe             | O ALLERGIE ALIMENTARI<br>cializzazione Regionale per lo Studio e la Cura delle <b>Allergie</b> e delle <b>Intolleranze Alimentari</b> |
|        | ISCRI                              | ZIONE AI CORSI SCUOLE SULL'ALLERGIA ALIMENTARE                                                                                        |
|        | (max 10                            | persone per scuola per corso, se iscritti nelle liste di riserva verrete contattati in caso di disdette)                              |
|        | Registrato come a Log out          |                                                                                                    |
|        | Aggiungi nuovo Corsi<br>Isertzioni |                                                                                                    |
|        | Non sono stati trovati Record      |                                                                                                    |
| 8. Cli | iccare su Aggiungi nuovo           |                                                                                                    |

Comparirà la seguente schermata.

| REG<br>CENTRO ALLERGIE ALIMI<br>Centro di Specializzazione Regionale per lo Studio e la Cura delle Allergie e delle                                                     | IONE DEL VENETO<br>ENTARI<br>e Intolleranze Alimentari |
|----------------------------------------------------------------------------------------------------|--------------------------------------------------------|
| ISCRIZIONE AI CORSI SCUOLE SULL'ALLERGIA ALIMENTARE<br>(max 10 persone per scuola per corso, se iscritti nelle liste di riserva verrete contattati in caso di disdette) |                                                        |
| Aggiungi un nuovo iscritto                                                                                                    |                                                        |
| CORSO Prego seleziona                                                                                                    | <b>J</b> .                                             |
| NOME ·                                                                                                    |                                                        |
| RUOLO Prego seleziona 🗘 •                                                                                                    |                                                        |
| * - Campo richiesto                                                                                                    |                                                        |
| Salva Torna alla lista                                                                                                    |                                                        |

Compilare i campi richiesti con nome e cognome della persona che intende frequentare il corso e il ruolo svolto all'interno della scuola. Cliccare quindi su

Ripetere l'operazione per tutte le persone intenzionate a partecipare al corso. NB: si ricorda che per ogni data potranno partecipare al massimo 10 persone dello stesso istituto per poter permettere alle diverse scuole della Regione Veneto l'accesso al corso.

- 9. Una volta terminato l'inserimento cliccare su apportare eventuali modifiche ai dati inseriti.
- 10. Una volta terminato cliccare su

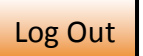

Si ricorda che per i successivi inserimenti basterà seguire le istruzioni dal punto n° 5 in quanto il Vostro istituto scolastico risulta già registrato.

Per qualsiasi informazione aggiuntiva o dubbi relativi all'inserimento si invita a chiamare il Centro al numero 049 8212538.